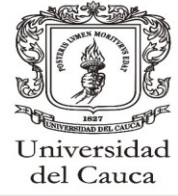

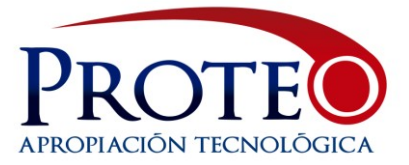

# ACTIVAR Y DESACTIVAR LA TARJETA DE RED DE MI COMPUTADOR

#### INGRESO A LA VENTANA DE CONEXIONES DE RED:

Desde la ventana de conexiones de red podemos proceder a desactivar o activar la tarjeta de red de una conexión cableada o inalámbrica.

1. Vamos al menú Inicio y entramos a Panel de control

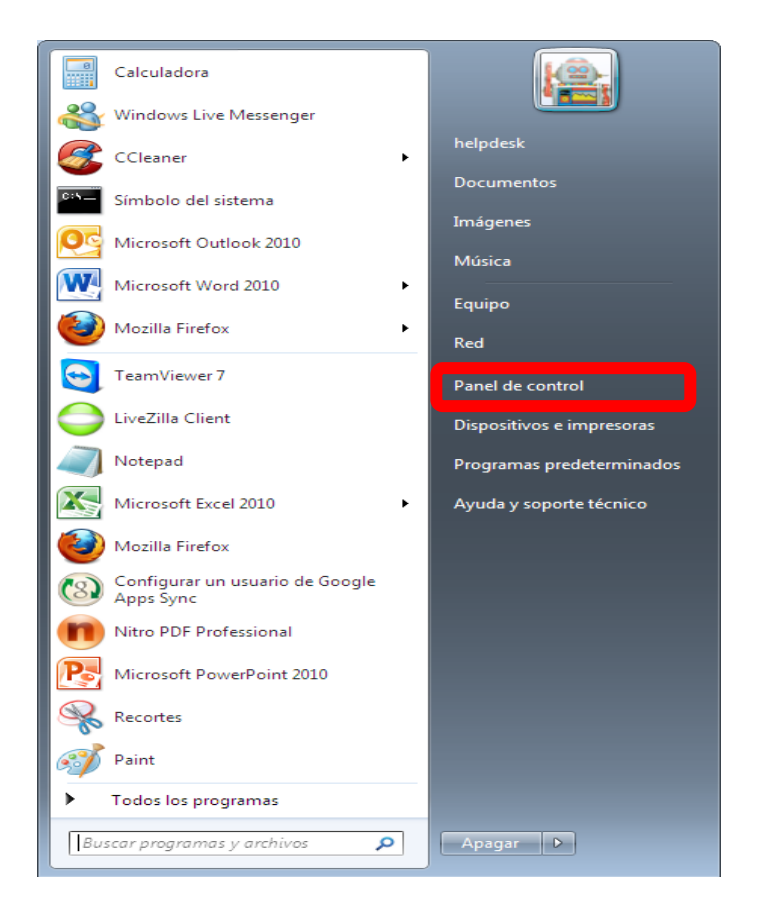

El ingreso a la ventana de conexiones de red es distinto para los diferentes sistemas operativos, a continuación se muestran los pasos a seguir para cada sistema operativo.

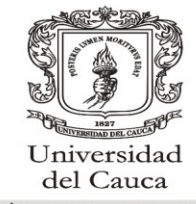

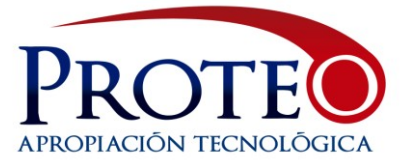

#### Para Windows 7:

2. Dentro del menú del panel de control entramos a Redes e Internet.

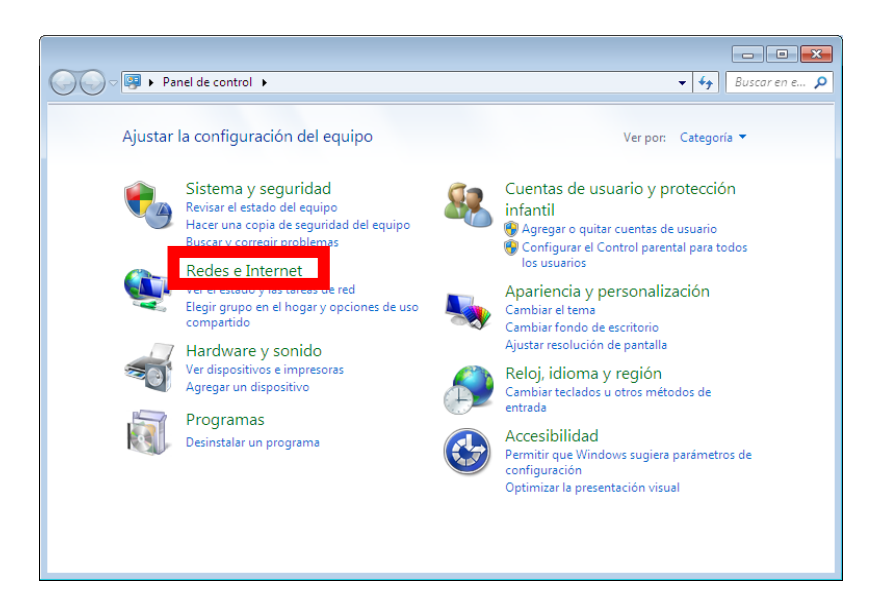

3. Seleccionamos Centro de redes y recursos compartidos.

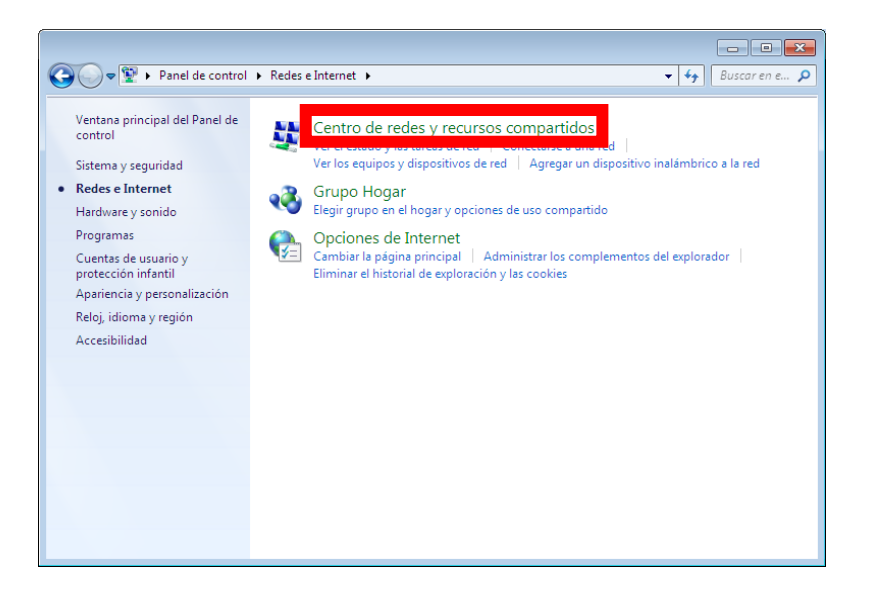

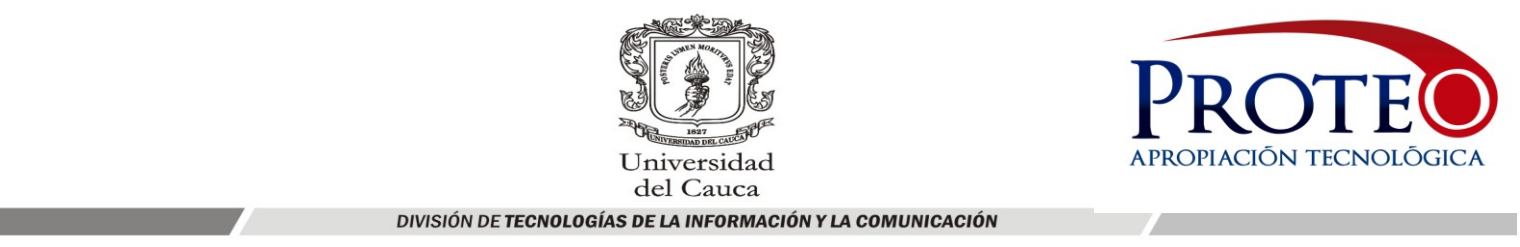

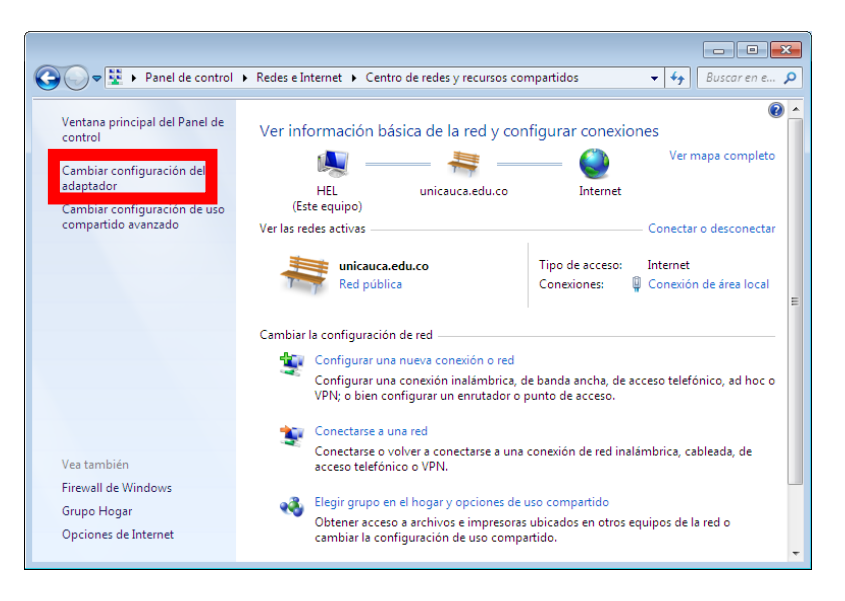

4. En la columna Izquierda damos clic en Cambiar configuración del adaptador

## Para Conexiones de Cableadas:

En la ventana de Conexiones de Red debe aparecer la Conexión de área local como conectada a la red Unicauca, de este modo la tarjeta está habilitada, como se muestra continuación:

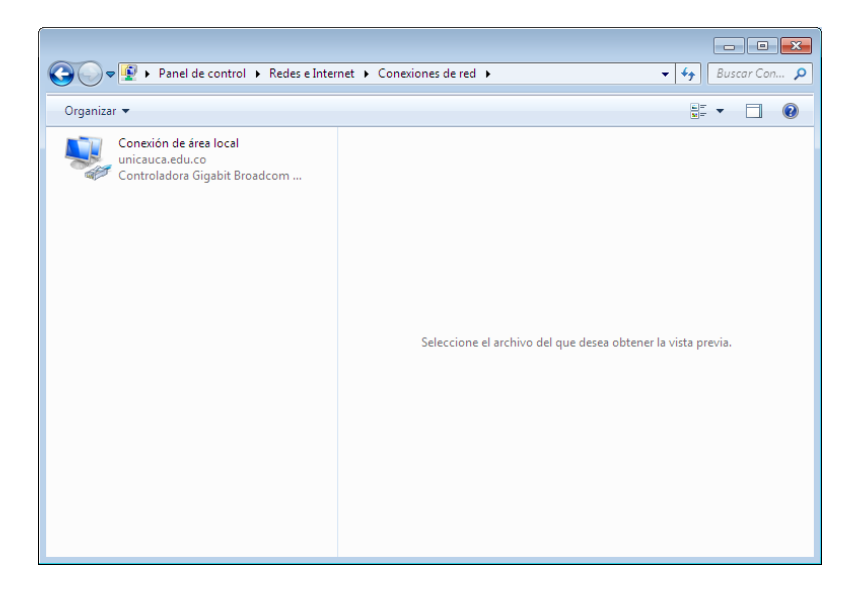

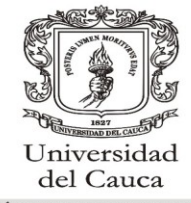

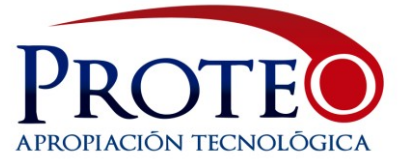

#### Para Windows XP:

2. Dentro del menú del panel de control entramos a Redes e Internet

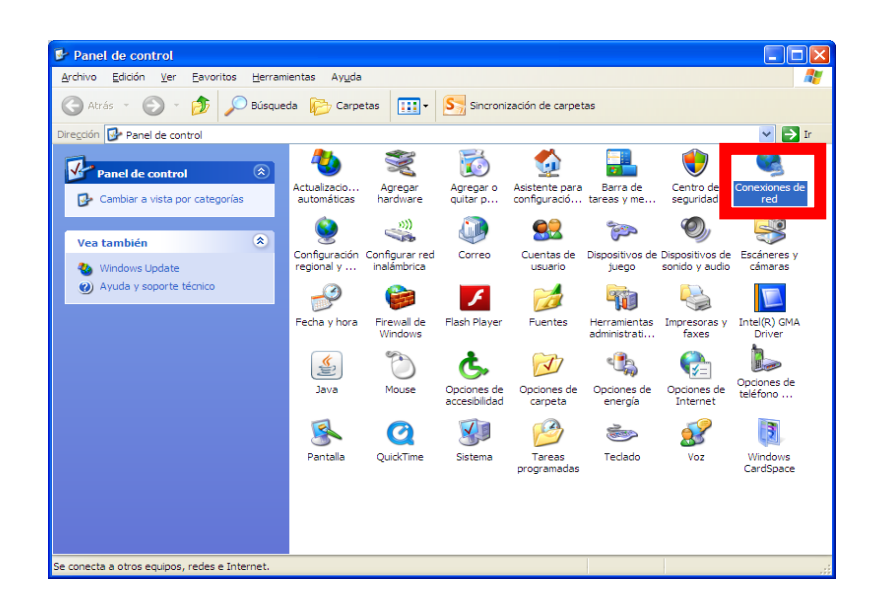

## Para Conexiones de Cableadas:

En la ventana de Conexiones de Red debe aparecer la Conexión de área local como conectada, de este modo la tarjeta está habilitada, como se muestra continuación:

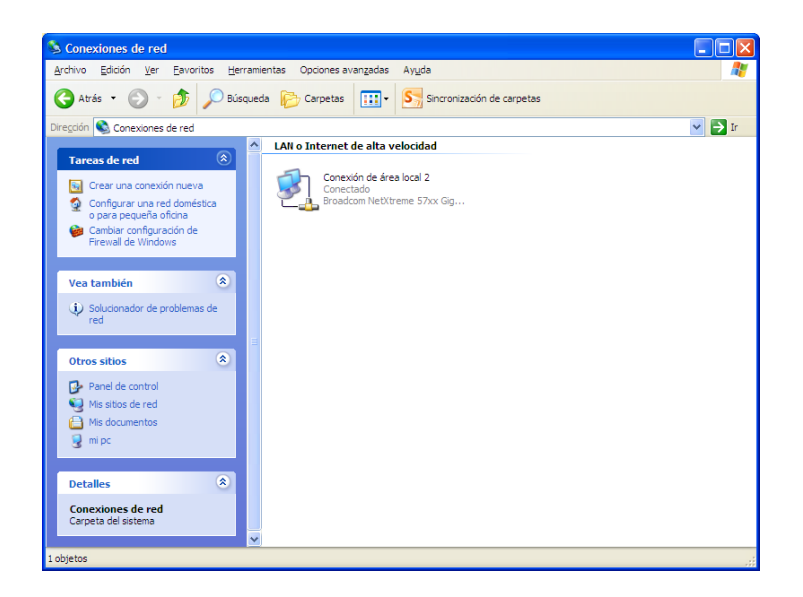

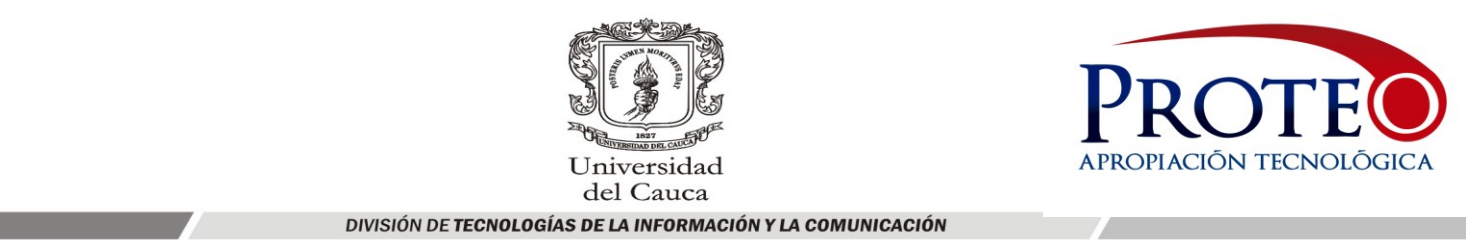

# ACTIVAR Y DESACTIVAR TARJETA DE RED:

1. Para deshabilitar la tarjeta de red, hacemos clic derecho sobre Conexión de área local y seleccionamos desactivar

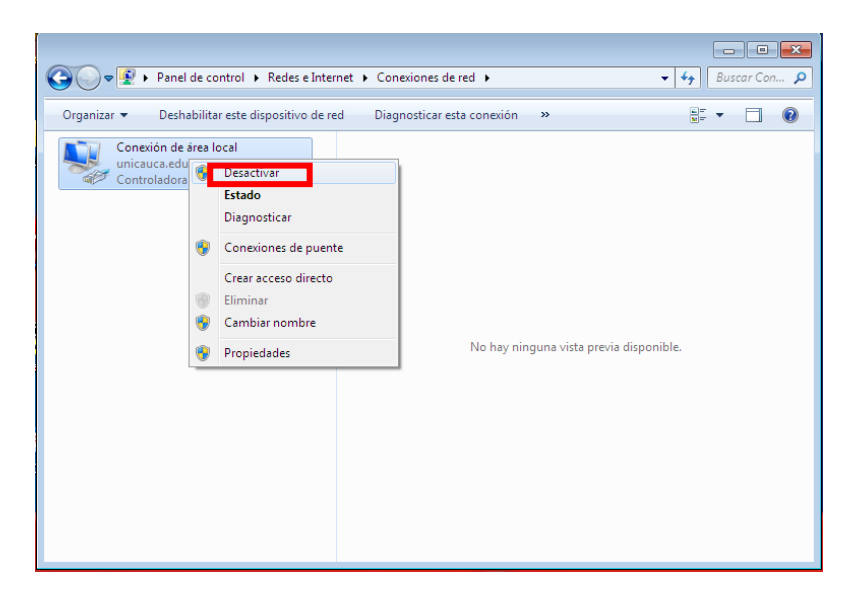

2. Una vez deshabilitamos la tarjeta de red, la Conexión de área local aparece deshabilitada como se muestra a continuación:

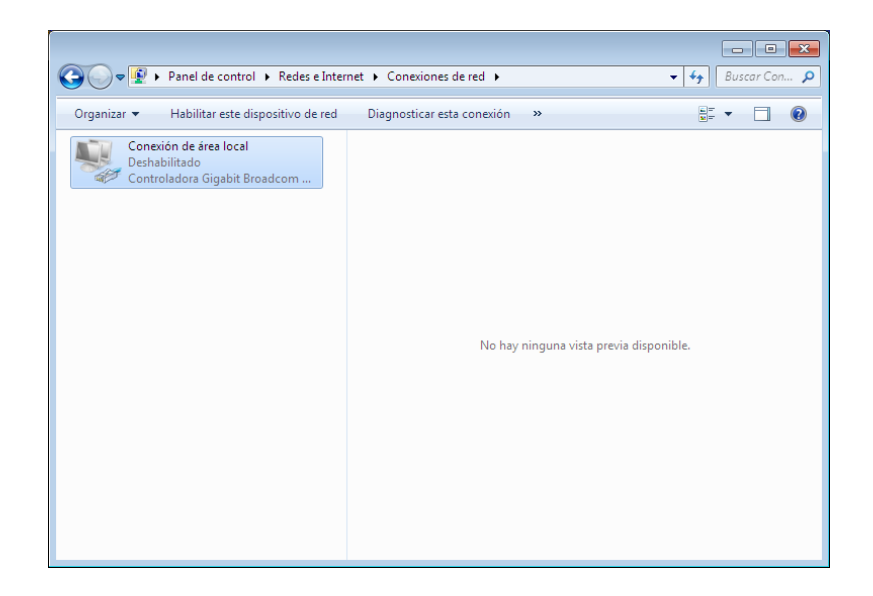

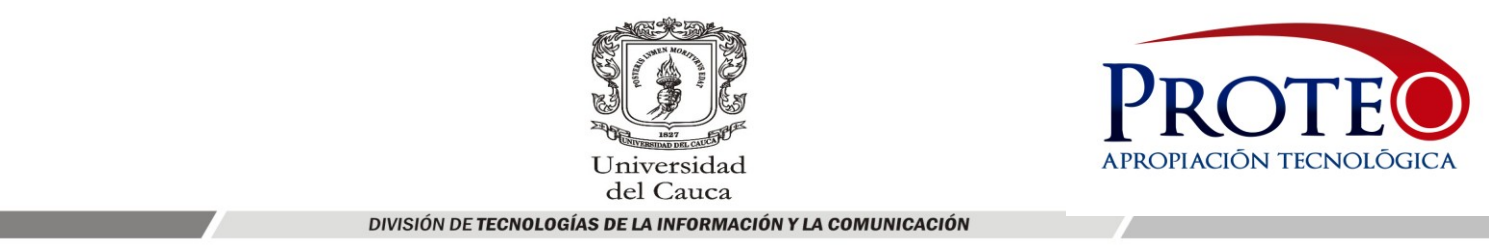

3. Para activar la tarjeta de red, hacemos clic en conexión de área local y seleccionamos activar

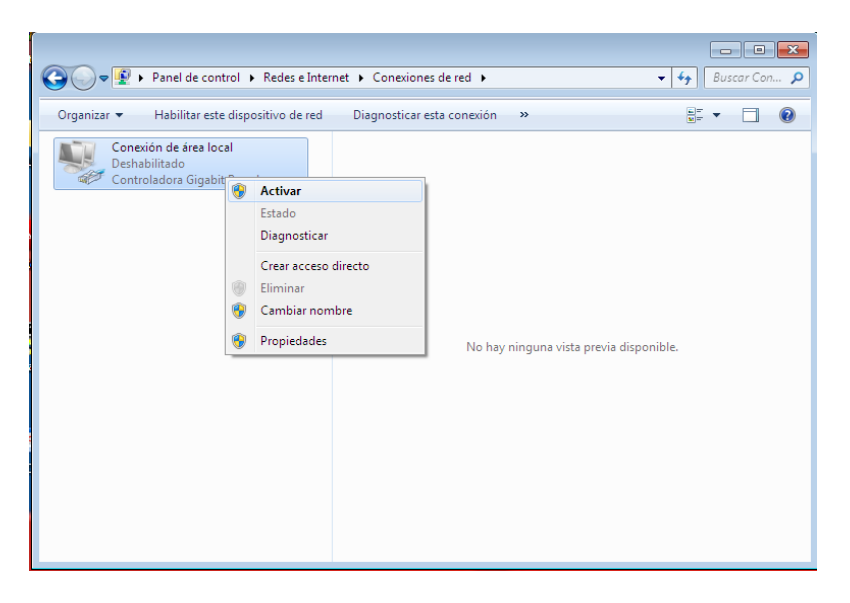

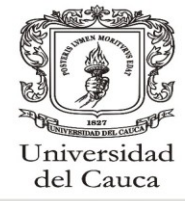

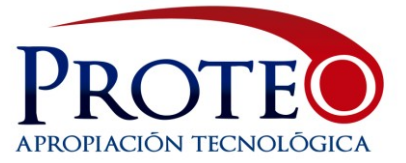

# PARA CONEXIONES INALÁMBRICAS:

Para el ingreso a ventana de conexiones de red se procede de la misma forma presentada anteriormente.

Dentro de la ventana de Conexiones de red verificamos que aparezca Conexión de red inalámbrica conectada a la red que deseamos, de esta forma la tarjeta de red esta activada, si por el contrario aparece deshabilitada se procede activar.

|                                                                            | 3 (2) (2) (2)                                |                                       |                                                                                         |      |
|----------------------------------------------------------------------------|----------------------------------------------|---------------------------------------|-----------------------------------------------------------------------------------------|------|
| Archivo Erlición Ver Herramientas Onciones avanzadas Avuda                 |                                              |                                       |                                                                                         |      |
| Organizar   Conectar a                                                     | Deshabilitar este dispositivo de red         | Diagnosticar esta conexión »          |                                                                                         |      |
| Conexión de área local<br>Cable de red desconect<br>Atheros AR8152 PCI-E H | tado<br>est Ethern UNICAUCA<br>Realtek RTL81 | ed inalámbrica<br>215E Wireless LAN 8 | firtualBox Host-Only Network<br>ked no identificada<br>(ritualBox Host-Only Ethernet Ar | tu e |

1. Para deshabilitar la tarjeta de red, hacemos clic derecho sobre Conexión de red inalámbrica y seleccionamos desactivar.

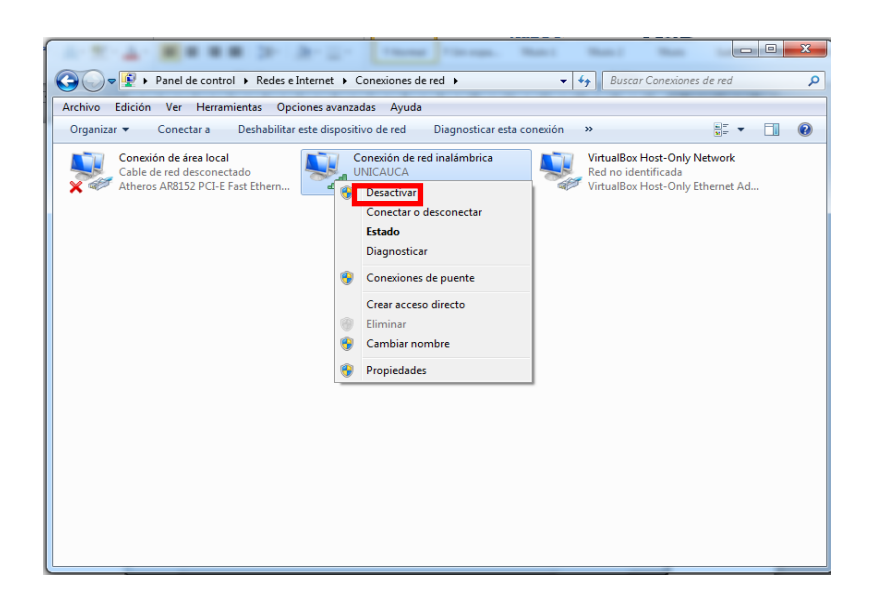

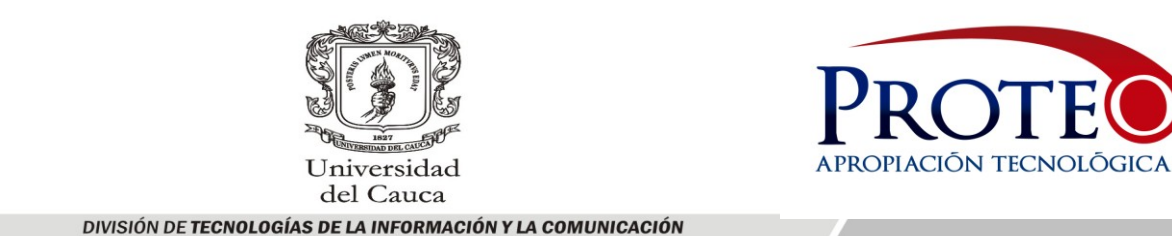

2. Una vez deshabilitamos la tarjeta de red, la Conexión de red inalámbrica aparece deshabilitada como se muestra a continuación:

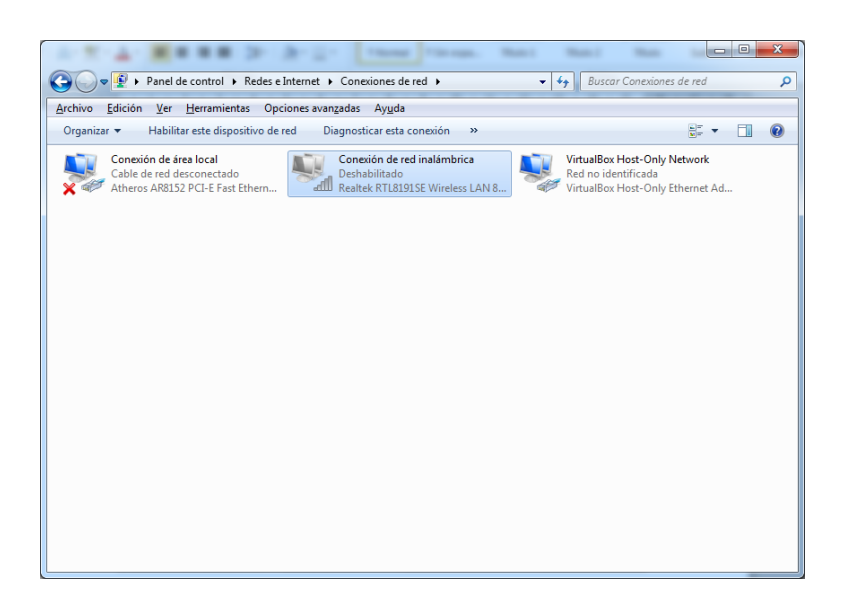

3. Para activar la tarjeta de red, hacemos clic en conexión de red inalámbrica y seleccionamos activar.

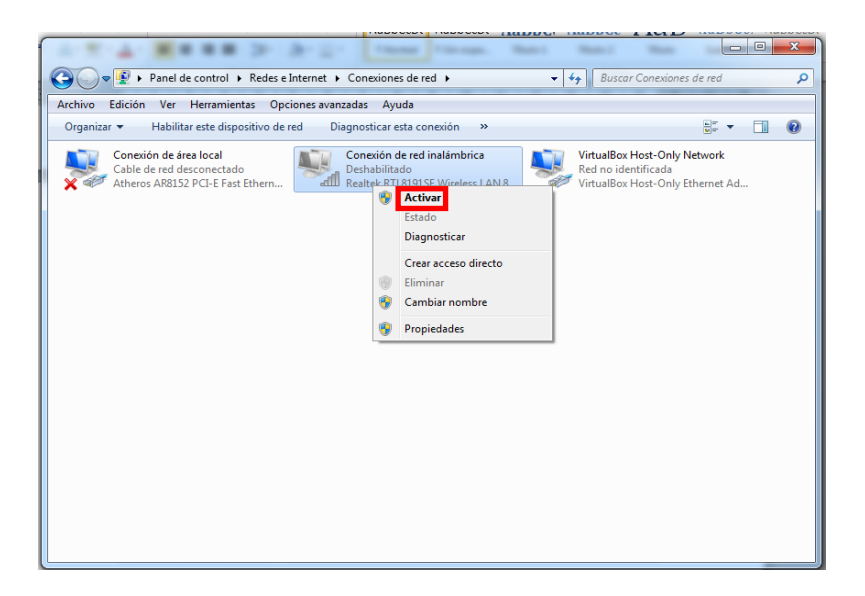